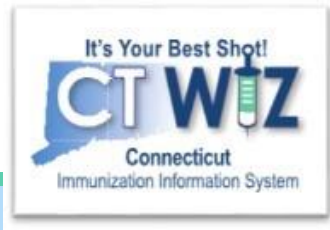

### How to use the Recommender

For an Individual Patient

Version 1\_3.25.20

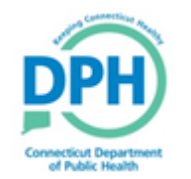

Connecticut Department of Public Health Keeping Connecticut Healthy

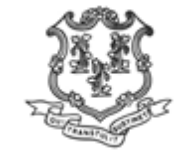

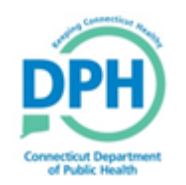

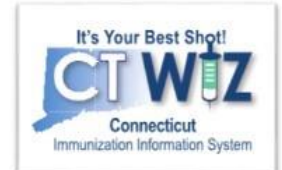

# Things You Should

The Recommender is based on ACIP logic and should be used to assist with clinical decision making.

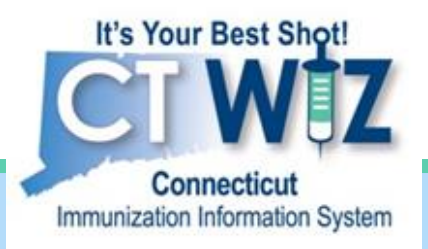

### Navigating to a Patient's Immunization Home

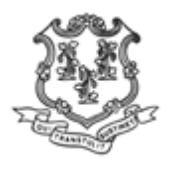

Connecticut Department of Public Health Keeping Connecticut Healthy

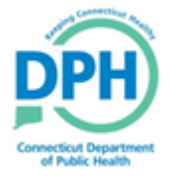

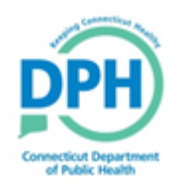

# Start by searching for the patient

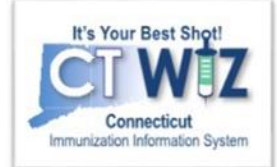

| ← → 🔊 https://ctwiz-traini                                                                                                    | ng.dph.ct.gov/ctwi. ♀ ←                                                                                                    |                                                                                 |
|----------------------------------------------------------------------------------------------------|----------------------------------------------------------------------------------------------------|---------------------------------------------------------------------------------|
| Image: Search         Demographics         Local IDs         Programs         Notes         Precautions/         Contraindications         Events         Duplicates         Inventory         Clinic Tools         Version 18.1.20180629         Copyright © 2001-2018         Envision Technology Partners Inc. | Click Patient Search<br>Click Search<br>Click Search<br>C<br>Provider<br>Provider<br>Provider<br>Provider<br>DPH TRAINING CLINIC<br>Clinic<br>DPH TRAINING CLINIC 1<br>Clinic<br>DPH TRAINING CLINIC 1<br>Clinic<br>DPH TRAINING CLINIC 1<br>Clinic<br>DPH TRAINING CLINIC 1<br>Clinic<br>Clinic<br>DPH TRAINING CLINIC 1<br>Clinic<br>Clinic<br>C | To get to the<br>Search<br>screen, click in<br>one of the places<br>shown here. |

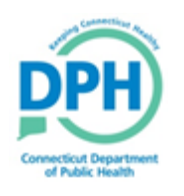

#### Getting to the Patient's Immunization Home screen

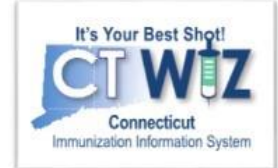

| Patient Search () Learn More                                                                                                    | 🛱 Links 🗸                                                                                 |                                                 |
|----------------------------------------------------------------------------------------------------|-------------------------------------------------------------------------------------------|-------------------------------------------------|
| Search Criteria                                                                                                    | DOB Gender<br>MM/DD/YYYY 🖾 🔽                                                              |                                                 |
| ID         Name         Gender         DOB           896122         BUNNY, BUGS         M         12/15/2016           45.010770/         DUID         M         12/15/2016 | Action Demographics -                                                                     |                                                 |
| HARTFORD, CT 06134<br>896087 BUNNY, BUGS M 07/19/2017<br>410 CAPITOL AVE<br>HARTFORD, CT 06101                                                                              | Demographics                                                                              | Find the correct patient in the search results. |
| 104396 BURNELL, BURNIE M 01/12/1999<br>67 PARK AVE<br>MERIDEN, CT 06450-2419                                                                                                | Immunizations Contacts Duplicates Education                                               | Click Immunizations from the drop down menu     |
| You may add a new patient by clicking the 'New Patient' button.                                                                                                    | Events<br>Exemptions<br>Local IDs<br>Notes<br>Precautions / Contraindications<br>Programs |                                                 |

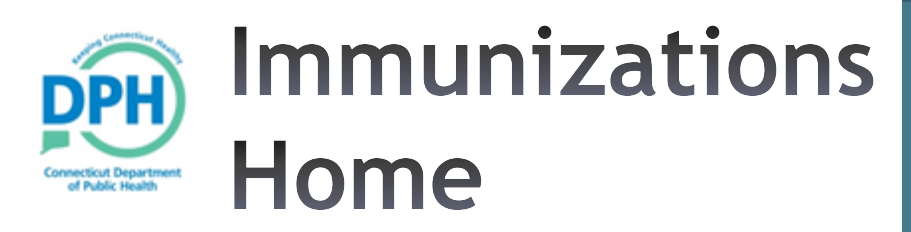

The Immunization Home screen shows:

- 1. Varicella History
- 2. Vaccines recommended for that day (based on immunizations recorded in CT WiZ).
- 3. Vaccine history
  - 1. Indicates invalid doses

Click Recommend to get a pdf of vaccine recommendations BUNNY, BUGS ID: 896087 DOB: 07/19/2017 AGE: 2Y 2M 27D GENDER: N

| i More                                                                                                    |                                                                                        |                                                                                                    |                                                                                                    |                                                                                                    |                 |                |                                                                                                    |                                                                                                    |
|----------------------------------------------------------------------------------------------------|----------------------------------------------------------------------------------------|----------------------------------------------------------------------------------------------------|----------------------------------------------------------------------------------------------------|----------------------------------------------------------------------------------------------------|-----------------|----------------|----------------------------------------------------------------------------------------------------|----------------------------------------------------------------------------------------------------|
| iew                                                                                                    |                                                                                        |                                                                                                    |                                                                                                    |                                                                                                    |                 |                |                                                                                                    |                                                                                                    |
| DOB Ag                                                                                                    | e<br>2M 27D                                                                            | History of Var                                                                                                    | ricella?                                                                                                    | Date of Varicell                                                                                                    | a               | 1              |                                                                                                    |                                                                                                    |
|                                                                                                    | 2111 27 0                                                                              | Ino                                                                                                    |                                                                                                    |                                                                                                    |                 | •              |                                                                                                    |                                                                                                    |
|                                                                                                    |                                                                                        |                                                                                                    |                                                                                                    |                                                                                                    |                 |                |                                                                                                    |                                                                                                    |
|                                                                                                    | vizationa fo                                                                           | r today 40/46/2                                                                                                    | 040 /22 2M                                                                                                    | 270)                                                                                                    |                 |                |                                                                                                    |                                                                                                    |
|                                                                                                    | lizations to                                                                           | 1 today, 10/10/2                                                                                                    | 213 (21 214                                                                                                    | 210)                                                                                                    | 2               |                |                                                                                                    |                                                                                                    |
| Vaccine<br>DCV/13                                                                                                    |                                                                                        |                                                                                                    |                                                                                                    |                                                                                                    |                 |                |                                                                                                    |                                                                                                    |
| MMR                                                                                                    |                                                                                        |                                                                                                    |                                                                                                    |                                                                                                    |                 |                |                                                                                                    |                                                                                                    |
| Varicella                                                                                                    |                                                                                        |                                                                                                    |                                                                                                    |                                                                                                    |                 |                |                                                                                                    |                                                                                                    |
| Hep A, ped/adol, 2D                                                                                                    |                                                                                        |                                                                                                    |                                                                                                    |                                                                                                    |                 |                |                                                                                                    |                                                                                                    |
| Influenza, Seasonal                                                                                                    |                                                                                        |                                                                                                    |                                                                                                    |                                                                                                    |                 |                |                                                                                                    |                                                                                                    |
|                                                                                                    |                                                                                        |                                                                                                    |                                                                                                    |                                                                                                    |                 |                |                                                                                                    |                                                                                                    |
| Please do not rely solely o                                                                                                    | on the Recor                                                                           | mmender to fore                                                                                                    | cast immun                                                                                                    | izations. Utilize cli                                                                                                    | inical judgment | t and con      | sult both                                                                                                    | h the                                                                                                    |
| ACIP recommended immu                                                                                                    | unization sch                                                                          | hedules and the                                                                                                    | CDC Pink E                                                                                                    | iook @                                                                                                    |                 |                |                                                                                                    |                                                                                                    |
| http://www.cdc.gov/vaccin                                                                                                    | es/pubs/pini                                                                           | KDOOK/INDEX.Ntm                                                                                                    | ii#cnapters                                                                                                    |                                                                                                    |                 |                |                                                                                                    |                                                                                                    |
| Vaccine                                                                                                    | Dose                                                                                   | Date /                                                                                                    | Age (                                                                                                    | Clinic                                                                                                    |                 |                |                                                                                                    |                                                                                                    |
| DTaP / TD / Tdap                                                                                                    |                                                                                        |                                                                                                    |                                                                                                    |                                                                                                    |                 |                |                                                                                                    |                                                                                                    |
| DT-D Uib IDV/ (Deates                                                                                                    |                                                                                        | 00/20/2017                                                                                                    | 01010                                                                                                    | COMMENT                                                                                                    |                 |                | 0                                                                                                    |                                                                                                    |
| DTaP-Hib-IPV (Pentac                                                                                                    | 1                                                                                      | 09/30/2017                                                                                                    | 0Y 2M 11D                                                                                                    | C0000PR                                                                                                    |                 | 0              | 0                                                                                                    | Updat                                                                                                    |
| DTaP-Hib-IPV (Pentac<br>DTaP-Hib-IPV (Pentac                                                                                                    | 1<br>2                                                                                 | 09/30/2017<br>12/01/2017                                                                                                    | 0Y 2M 11D<br>0Y 4M 12D                                                                                                    | C0000PR<br>C0000PR                                                                                                    |                 | ()<br>()       | 0                                                                                                    | Updat<br>Updat                                                                                             |
| DTaP-Hib-IPV (Pentac<br>DTaP-Hib-IPV (Pentac<br>DTaP-Hib-IPV (Pentac                                                                                                    | 1<br>2<br>3                                                                            | 09/30/2017<br>12/01/2017<br>04/26/2019                                                                                                    | 0Y 2M 11D<br>0Y 4M 12D<br>1Y 9M 7D                                                                                                    | C0000PR<br>C0000PR<br>C1001P1001                                                                                                    |                 | ()<br>()       | <b>?</b><br><b>?</b>                                                                                                    | Updat<br>Updat<br>Updat                                                                                    |
| DTaP-Hib-IPV (Pentac<br>DTaP-Hib-IPV (Pentac<br>DTaP-Hib-IPV (Pentac<br>Polio                                                                                                    | 1<br>2<br>3                                                                            | 09/30/2017<br>12/01/2017<br>04/26/2019                                                                                                    | 0Y 2M 11D<br>0Y 4M 12D<br>1Y 9M 7D                                                                                                    | C0000PR<br>C0000PR<br>C1001P1001                                                                                                    |                 | 8              | 2<br>2<br>2                                                                                                    | Update<br>Update                                                                                           |
| DTaP-Hib-IPV (Pentac<br>DTaP-Hib-IPV (Pentac<br>DTaP-Hib-IPV (Pentac<br>Polio<br>DTaP-Hib-IPV (Pentac                                                                                                    | 1<br>2<br>3                                                                            | 09/30/2017<br>12/01/2017<br>04/26/2019<br>09/30/2017                                                                                                    | 0Y 2M 11D<br>0Y 4M 12D<br>1Y 9M 7D<br>0Y 2M 11D                                                                                                    | C0000PR<br>C0000PR<br>C1001P1001<br>C0000PR                                                                                                    |                 | ()<br>()<br>() | 9<br>9<br>9                                                                                                    | Update<br>Update<br>Update                                                                                 |
| DTaP-Hib-IPV (Pentac<br>DTaP-Hib-IPV (Pentac<br>DTaP-Hib-IPV (Pentac<br>Polio<br>DTaP-Hib-IPV (Pentac<br>DTaP-Hib-IPV (Pentac                                                                                                    | 1<br>2<br>3<br>1<br>2                                                                  | 09/30/2017<br>12/01/2017<br>04/26/2019<br>09/30/2017<br>12/01/2017                                                                                                    | 0Y 2M 11D<br>0Y 4M 12D<br>1Y 9M 7D<br>0Y 2M 11D<br>0Y 4M 12D                                                                                                    | C0000PR<br>C0000PR<br>C1001P1001<br>C0000PR<br>C0000PR                                                                                                    |                 |                | 9<br>9<br>9<br>9                                                                                                    | Update<br>Update<br>Update<br>Update                                                                       |
| DTaP-Hib-IPV (Pentac<br>DTaP-Hib-IPV (Pentac<br>DTaP-Hib-IPV (Pentac<br>Polio<br>DTaP-Hib-IPV (Pentac<br>DTaP-Hib-IPV (Pentac<br>DTaP-Hib-IPV (Pentac                                                                                                    | 1<br>2<br>3<br>1<br>2<br>3                                                             | 09/30/2017<br>12/01/2017<br>04/26/2019<br>09/30/2017<br>12/01/2017<br>04/26/2019                                                                                                    | 0Y 2M 11D<br>0Y 4M 12D<br>1Y 9M 7D<br>0Y 2M 11D<br>0Y 4M 12D<br>1Y 9M 7D                                                                                                    | C0000PR<br>C0000PR<br>C1001P1001<br>C0000PR<br>C0000PR<br>C1001P1001                                                                                            |                 |                | 8<br>8<br>8<br>8<br>8<br>8<br>8<br>8<br>8<br>8<br>8<br>9<br>8<br>9                                                                                                    | Updati<br>Updati<br>Updati<br>Updati<br>Updati                                                             |
| DTaP-Hib-IPV (Pentac<br>DTaP-Hib-IPV (Pentac<br>DTaP-Hib-IPV (Pentac<br>DTaP-Hib-IPV (Pentac<br>DTaP-Hib-IPV (Pentac<br>DTaP-Hib-IPV (Pentac<br>Hib<br>DTaP-Hib-IPV (Pentac                                                                                                    | 1<br>2<br>3<br>1<br>2<br>3                                                             | 09/30/2017<br>12/01/2017<br>04/26/2019<br>09/30/2017<br>12/01/2017<br>04/26/2019                                                                                                    | 0Y 2M 11D<br>0Y 4M 12D<br>1Y 9M 7D<br>0Y 2M 11D<br>0Y 4M 12D<br>1Y 9M 7D                                                                                                    | C0000PR<br>C0000PR<br>C1001P1001<br>C0000PR<br>C1001P1001<br>C0000PR                                                                                            |                 |                | 9<br>9<br>9<br>9<br>9<br>9                                                                                                    | Updat<br>Updat<br>Updat<br>Updat<br>Updat                                                                  |
| DTaP-Hib-IPV (Pentac<br>DTaP-Hib-IPV (Pentac<br>DTaP-Hib-IPV (Pentac<br>DTaP-Hib-IPV (Pentac<br>DTaP-Hib-IPV (Pentac<br>DTaP-Hib-IPV (Pentac<br>Hib<br>DTaP-Hib-IPV (Pentac<br>DTaP-Hib-IPV (Pentac                                                                                                    | 1<br>2<br>3<br>1<br>2<br>3<br>1<br>2<br>3                                              | 09/30/2017<br>12/01/2017<br>04/26/2019<br>09/30/2017<br>12/01/2017<br>04/26/2019<br>09/30/2017<br>12/01/2017                                                                                                    | 0Y 2M 11D<br>0Y 4M 12D<br>1Y 9M 7D<br>0Y 2M 11D<br>0Y 4M 12D<br>1Y 9M 7D<br>0Y 2M 11D<br>0Y 2M 11D<br>0Y 2M 11D                                                                | C0000PR<br>C0000PR<br>C1001P1001<br>C0000PR<br>C1001P1001<br>C0000PR<br>C0000PR                                                                                 |                 |                | 8<br>8<br>8<br>8<br>8<br>8<br>8<br>8<br>8<br>8<br>8<br>8<br>8<br>8<br>8<br>8<br>8<br>8<br>8                                                                                                | Update<br>Update<br>Update<br>Update<br>Update                                                             |
| DTaP-Hib-IPV (Pentac<br>DTaP-Hib-IPV (Pentac<br>DTaP-Hib-IPV (Pentac<br>DTaP-Hib-IPV (Pentac<br>DTaP-Hib-IPV (Pentac<br>DTaP-Hib-IPV (Pentac<br>DTaP-Hib-IPV (Pentac<br>DTaP-Hib-IPV (Pentac<br>DTaP-Hib-IPV (Pentac                                                                                                    | 1<br>2<br>3<br>1<br>2<br>3<br>1<br>2<br>2                                              | 09/30/2017<br>12/01/2017<br>04/26/2019<br>09/30/2017<br>12/01/2017<br>04/26/2019<br>09/30/2017<br>12/01/2017                                                                                                    | 0Y 2M 11D<br>0Y 4M 12D<br>1Y 9M 7D<br>0Y 2M 11D<br>0Y 4M 12D<br>1Y 9M 7D<br>0Y 2M 11D<br>0Y 2M 11D<br>0Y 4M 12D                                                                | C0000PR<br>C0000PR<br>C1001P1001<br>C0000PR<br>C1001P1001<br>C0000PR<br>C0000PR<br>C0000PR                                                                      |                 |                |                                                                                                    | Update<br>Update<br>Update<br>Update<br>Update<br>Update<br>Update                                         |
| DTaP-Hib-IPV (Pentac<br>DTaP-Hib-IPV (Pentac<br>DTaP-Hib-IPV (Pentac<br>DTaP-Hib-IPV (Pentac<br>DTaP-Hib-IPV (Pentac<br>DTaP-Hib-IPV (Pentac<br>Hib<br>DTaP-Hib-IPV (Pentac<br>DTaP-Hib-IPV (Pentac<br>DTaP-Hib-IPV (Pentac                                                                                                    | 1<br>2<br>3<br>1<br>2<br>3<br>1<br>2<br>3                                              | 09/30/2017<br>12/01/2017<br>04/26/2019<br>09/30/2017<br>12/01/2017<br>04/26/2019<br>09/30/2017<br>12/01/2017<br>04/26/2019                                                                                                    | 0Y 2M 11D<br>0Y 4M 12D<br>1Y 9M 7D<br>0Y 2M 11D<br>0Y 4M 12D<br>1Y 9M 7D<br>0Y 2M 11D<br>0Y 4M 12D<br>1Y 9M 7D                                                                 | C0000PR<br>C0000PR<br>C1001P1001<br>C0000PR<br>C1001P1001<br>C0000PR<br>C0000PR<br>C0000PR<br>C1001P1001                                                        |                 |                | 8<br>8<br>8<br>8<br>8<br>8<br>8<br>8<br>8<br>8<br>9<br>8<br>9<br>8<br>9<br>8<br>9<br>8<br>9<br>9<br>9<br>9<br>9<br>9<br>9<br>9<br>9<br>9<br>9<br>9<br>9<br>9<br>9<br>9<br>9<br>9<br>9<br>9 | Update<br>Update<br>Update<br>Update<br>Update<br>Update<br>Update                                         |
| DTaP-Hib-IPV (Pentac<br>DTaP-Hib-IPV (Pentac<br>DTaP-Hib-IPV (Pentac<br>DTaP-Hib-IPV (Pentac<br>DTaP-Hib-IPV (Pentac<br>DTaP-Hib-IPV (Pentac<br>DTaP-Hib-IPV (Pentac<br>DTaP-Hib-IPV (Pentac<br>DTaP-Hib-IPV (Pentac<br>DTaP-Hib-IPV (Pentac<br>DTaP-Hib-IPV (Pentac<br>DTaP-Hib-IPV (Pentac<br>DTaP-Hib-IPV (Pentac                                                                                                    | 1<br>2<br>3<br>1<br>2<br>3<br>1<br>2<br>3                                              | 09/30/2017<br>12/01/2017<br>04/26/2019<br>09/30/2017<br>12/01/2017<br>04/26/2019<br>09/30/2017<br>12/01/2017<br>04/26/2019                                                                                                    | 0Y 2M 11D<br>0Y 4M 12D<br>1Y 9M 7D<br>0Y 2M 11D<br>0Y 4M 12D<br>1Y 9M 7D<br>0Y 2M 11D<br>0Y 4M 12D<br>1Y 9M 7D                                                                 | C0000PR<br>C0000PR<br>C1001P1001<br>C0000PR<br>C1001P1001<br>C0000PR<br>C0000PR<br>C1001P1001                                                                   |                 |                |                                                                                                    | Update<br>Update<br>Update<br>Update<br>Update<br>Update<br>Update                                         |
| DTaP-Hib-IPV (Pentac<br>DTaP-Hib-IPV (Pentac<br>DTaP-Hib-IPV (Pentac                                                                                                    | 1<br>2<br>3<br>1<br>2<br>3<br>1<br>2<br>3<br>1<br>2<br>3                               | 09/30/2017<br>12/01/2017<br>04/26/2019<br>09/30/2017<br>12/01/2017<br>04/26/2019<br>09/30/2017<br>12/01/2017<br>04/26/2019<br>09/30/2017                                                                                                   | 0Y 2M 11D<br>0Y 4M 12D<br>1Y 9M 7D<br>0Y 2M 11D<br>0Y 4M 12D<br>1Y 9M 7D<br>0Y 2M 11D<br>0Y 4M 12D<br>1Y 9M 7D<br>0Y 4M 12D<br>1Y 9M 7D                                        | C0000PR<br>C0000PR<br>C1001P1001<br>C0000PR<br>C1001P1001<br>C0000PR<br>C0000PR<br>C1001P1001<br>C0000PR                                                        |                 |                |                                                                                                    | Update<br>Update<br>Update<br>Update<br>Update<br>Update<br>Update                                         |
| DTaP-Hib-IPV (Pentac<br>DTaP-Hib-IPV (Pentac<br>DTaP-Hib-IPV (Pentac)<br>DTaP-Hib-IPV (Pentac)<br>DTAP-Hib-IPV (Pentac)<br>DTAP-Hib-IPV (Pentac)<br>DTAP-Hib-IPV (Pentac)<br>DTAP-HIB-IPV (Pentac)<br>DTAP-HIB-IPV (PENTAC)<br>DTAP-HIB-IPV (PENTAC)<br>DTAP-HIB-IPV (PENTAC)                                                                                                    | 1<br>2<br>3<br>1<br>2<br>3<br>1<br>2<br>3<br>1<br>2<br>3<br>1                          | 09/30/2017<br>12/01/2017<br>04/26/2019<br>09/30/2017<br>12/01/2017<br>04/26/2019<br>09/30/2017<br>12/01/2017<br>04/26/2019<br>09/30/2017                                                                                                   | 0Y 2M 11D<br>0Y 4M 12D<br>1Y 9M 7D<br>0Y 2M 11D<br>0Y 4M 12D<br>1Y 9M 7D<br>0Y 2M 11D<br>0Y 4M 12D<br>1Y 9M 7D<br>0Y 2M 11D<br>0Y 2M 11D                                       | C0000PR<br>C0000PR<br>C1001P1001<br>C0000PR<br>C1001P1001<br>C0000PR<br>C0000PR<br>C1001P1001<br>C0000PR<br>C0000PR                                             |                 |                |                                                                                                    | Update<br>Update<br>Update<br>Update<br>Update<br>Update<br>Update<br>Update                               |
| DTaP-Hib-IPV (Pentac<br>DTaP-Hib-IPV (Pentac<br>Proventac<br>Proventac<br>Pr | 1<br>2<br>3<br>1<br>2<br>3<br>1<br>2<br>3<br>1<br>2<br>3<br>1<br>1                     | 09/30/2017<br>12/01/2017<br>04/26/2019<br>09/30/2017<br>12/01/2017<br>04/26/2019<br>09/30/2017<br>04/26/2019<br>09/30/2017<br>09/30/2017                                                                                                   | 0Y 2M 11D<br>0Y 4M 12D<br>1Y 9M 7D<br>0Y 2M 11D<br>0Y 4M 12D<br>1Y 9M 7D<br>0Y 2M 11D<br>0Y 4M 12D<br>1Y 9M 7D<br>0Y 2M 11D<br>0Y 2M 11D                                       | C0000PR<br>C0000PR<br>C1001P1001<br>C0000PR<br>C1001P1001<br>C0000PR<br>C1001P1001<br>C0000PR<br>C0000PR<br>C0000PR                                             |                 |                |                                                                                                    | Update<br>Update<br>Update<br>Update<br>Update<br>Update<br>Update<br>Update                               |
| DTaP-Hib-IPV (Pentac<br>DTaP-Hib-IPV (Pentac<br>Pressource)<br>Pressource)<br>Pressource<br>Pressource)<br>Pressource)<br>Pressource<br>Pressource)<br>Pressource<br>Pressource)<br>Pressource<br>Pressource)<br>Pressource<br>Pressource)<br>Pressource<br>Pressource)<br>Pressource)<br>Pressourc                                           | 1<br>2<br>3<br>1<br>2<br>3<br>1<br>2<br>3<br>1<br>2<br>3<br>1<br>1<br>1<br>1           | 09/30/2017<br>12/01/2017<br>04/26/2019<br>09/30/2017<br>12/01/2017<br>04/26/2019<br>09/30/2017<br>04/26/2019<br>09/30/2017<br>04/26/2019<br>09/30/2017<br>09/30/2017                                                                       | 0Y 2M 11D<br>0Y 4M 12D<br>1Y 9M 7D<br>0Y 2M 11D<br>0Y 4M 12D<br>1Y 9M 7D<br>0Y 2M 11D<br>0Y 4M 12D<br>1Y 9M 7D<br>0Y 2M 11D<br>0Y 2M 11D<br>0Y 2M 11D                          | C0000PR<br>C0000PR<br>C1001P1001<br>C0000PR<br>C1001P1001<br>C0000PR<br>C0000PR<br>C1001P1001<br>C0000PR<br>C0000PR<br>C0000PR<br>C0000PR                       |                 |                |                                                                                                    | Update<br>Update<br>Update<br>Update<br>Update<br>Update<br>Update<br>Update<br>Update                     |
| DTaP-Hib-IPV (Pentac<br>DTaP-Hib-IPV (Pentac<br>Pretac<br>DTaP-Hib-IPV (Pentac<br>Pretac<br>DTaP-Hib-IPV (Pentac<br>Pretac<br>DTaP-Hib-IPV (Pentac<br>Pretac<br>DTaP-Hib-IPV (Pentac<br>Pretac<br>DTaP-Hib-IPV (Pentac<br>Pretac<br>DTaP-Hib-IPV (Pentac<br>Pretac<br>DTaP-Hib-IPV (Pentac<br>Pretac<br>DTaP-Hib-IPV (Pentac<br>Pretac<br>DTaP-Hib-IPV (Pentac<br>Pretac<br>DTaP-Hib-IPV (Pentac<br>Pretac<br>DTAP-Hib-IPV (Pentac<br>Pretac<br>DTAP-Hib-IPV (Pentac<br>Pretac<br>DTAP-Hib-IPV (Pentac<br>Pretac<br>DTAP-Hib-IPV (Pentac<br>Pretac<br>DTAP-HIB-IPV (Pentac<br>Pretac<br>DTAP-HIB-IPV (Pentac<br>Pretac<br>DTAP-HIB-IPV (Pentac<br>Pretac<br>DTAP-HIB-IPV (Pentac<br>DTAP-HIB-IPV (Pentac<br>DTAP-HIB-IPV (Pentac<br>DTAP-HIB-IPV (Pentac)<br>DTAP-HIB-IPV (Pentac)<br>DTAP-HIB-IPV (P                                                                                                    | 1<br>2<br>3<br>1<br>2<br>3<br>1<br>2<br>3<br>1<br>2<br>3<br>1<br>1<br>1<br>1<br>2<br>3 | 09/30/2017<br>12/01/2017<br>04/26/2019<br>09/30/2017<br>12/01/2017<br>04/26/2019<br>09/30/2017<br>12/01/2017<br>04/26/2019<br>09/30/2017<br>09/30/2017<br>09/30/2017<br>09/30/2017                                                         | 0Y 2M 11D<br>0Y 4M 12D<br>1Y 9M 7D<br>0Y 2M 11D<br>0Y 4M 12D<br>1Y 9M 7D<br>0Y 2M 11D<br>0Y 4M 12D<br>1Y 9M 7D<br>0Y 2M 11D<br>0Y 2M 11D<br>0Y 2M 11D                          | C0000PR<br>C0000PR<br>C1001P1001<br>C0000PR<br>C1001P1001<br>C0000PR<br>C1001P1001<br>C0000PR<br>C0000PR<br>C0000PR<br>C0000PR<br>C0000PR                       |                 |                | 00000000000000000000000000000000000000                                                                                                    | Updati<br>Updati<br>Updati<br>Updati<br>Updati<br>Updati<br>Updati<br>Updati<br>Updati                     |
| DTaP-Hib-IPV (Pentac<br>DTaP-Hib-IPV (Pentac<br>Poc)<br>Poc)<br>Poc)<br>Poc)<br>Poc)<br>Poc)<br>Poc)<br>Poc                                                                                                    | 1<br>2<br>3<br>1<br>2<br>3<br>1<br>2<br>3<br>1<br>2<br>3<br>1<br>1<br>1<br>1<br>2<br>3 | 09/30/2017<br>12/01/2017<br>04/26/2019<br>09/30/2017<br>12/01/2017<br>04/26/2019<br>09/30/2017<br>04/26/2019<br>09/30/2017<br>04/26/2019<br>09/30/2017<br>09/30/2017<br>09/30/2017<br>09/30/2017                                           | 0Y 2M 11D<br>0Y 4M 12D<br>1Y 9M 7D<br>0Y 2M 11D<br>0Y 4M 12D<br>1Y 9M 7D<br>0Y 2M 11D<br>0Y 4M 12D<br>1Y 9M 7D<br>0Y 2M 11D<br>0Y 2M 11D<br>0Y 2M 11D<br>0Y 2M 11D             | C0000PR<br>C0000PR<br>C1001P1001<br>C0000PR<br>C1001P1001<br>C0000PR<br>C1001P1001<br>C0000PR<br>C0000PR<br>C0000PR<br>C0000PR<br>C0000PR<br>C0000PR            |                 |                | 00000000000000000000000000000000000000                                                                                                    | Updati<br>Updati<br>Updati<br>Updati<br>Updati<br>Updati<br>Updati<br>Updati<br>Updati<br>Updati<br>Updati |
| DTaP-Hib-IPV (Pentac<br>DTaP-Hib-IPV (Pentac<br>DTAP-Hib-IPV (Pentac<br>DTAP-Hib-IPV (Pentac<br>DTAP-HIB-IPV (Pentac<br>DTAP-HIB-IPV (Pentac<br>DTAP-HIB-IPV (Pentac<br>DTAP-HIB-IPV (Pentac<br>DTAP-HIB-IPV (Pentac<br>DTAP-HIB-IPV (Pentac<br>DTAP-HIB-IPV (Pentac<br>DTAP-HIB-IPV (Pentac))<br>(Pentac DTAP-HIB-IPV (Pentac))<br>(Pentac DTAP-HIB-IPV (Pentac))<br>(Pentac)                                                                                                    | 1<br>2<br>3<br>1<br>2<br>3<br>1<br>2<br>3<br>1<br>1<br>2<br>3<br>1<br>1<br>1<br>2<br>3 | 09/30/2017<br>12/01/2017<br>04/26/2019<br>09/30/2017<br>12/01/2017<br>04/26/2019<br>09/30/2017<br>04/26/2019<br>09/30/2017<br>09/30/2017<br>09/30/2017<br>09/30/2017<br>09/30/2017<br>09/30/2017                                           | 0Y 2M 11D<br>0Y 4M 12D<br>1Y 9M 7D<br>0Y 2M 11D<br>0Y 4M 12D<br>1Y 9M 7D<br>0Y 2M 11D<br>0Y 2M 11D<br>0Y 2M 11D<br>0Y 2M 11D<br>0Y 2M 11D<br>0Y 2M 11D<br>0Y 2M 11D            | C0000PR<br>C0000PR<br>C1001P1001<br>C0000PR<br>C1001P1001<br>C0000PR<br>C1001P1001<br>C0000PR<br>C0000PR<br>C0000PR<br>C0000PR<br>C0000PR                       |                 |                | 00000000000000000000000000000000000000                                                                                                    | Updat<br>Updat<br>Updat<br>Updat<br>Updat<br>Updat<br>Updat<br>Updat<br>Updat<br>Updat                     |
| DTaP-Hib-IPV (Pentac<br>DTaP-Hib-IPV (Pentac<br>DTAP-Hib-IPV (Pentac<br>DTAP-Hib-IPV (Pentac<br>DTAP-HIB-IPV (Pentac<br>DTAP-HIB-IPV (Pentac<br>DTAP-HIB-IPV (Pentac<br>DTAP-HIB-                                                                                                    | 1<br>2<br>3<br>1<br>2<br>3<br>1<br>2<br>3<br>1<br>1<br>2<br>3<br>1<br>1<br>1<br>2<br>3 | 09/30/2017<br>12/01/2017<br>04/26/2019<br>09/30/2017<br>12/01/2017<br>04/26/2019<br>09/30/2017<br>04/26/2019<br>09/30/2017<br>04/26/2019<br>09/30/2017<br>09/30/2017<br>09/30/2017<br>09/30/2017<br>09/30/2017<br>09/30/2017<br>09/30/2017 | 0Y 2M 11D<br>0Y 4M 12D<br>1Y 9M 7D<br>0Y 2M 11D<br>0Y 4M 12D<br>1Y 9M 7D<br>0Y 2M 11D<br>0Y 2M 11D<br>0Y 2M 11D<br>0Y 2M 11D<br>0Y 2M 11D<br>0Y 2M 11D<br>0Y 0M 0D<br><b>3</b> | C0000PR<br>C0000PR<br>C1001P1001<br>C0000PR<br>C1001P1001<br>C0000PR<br>C1001P1001<br>C0000PR<br>C0000PR<br>C0000PR<br>C0000PR<br>C0000PR<br>C0000PR<br>C0000PR |                 |                | 00000000000000000000000000000000000000                                                                                                    | Updat<br>Updat<br>Updat<br>Updat<br>Updat<br>Updat<br>Updat<br>Updat<br>Updat<br>Updat<br>Updat            |

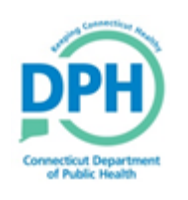

#### Recommendations Screen-Precautions/Contraindications

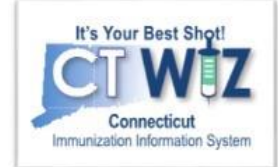

| Recommendations for E     | 3UNNY, BUGS (896087) DO       | B: 07/19/2017 AGE: 2Y 8M 7D<br>Prir | Close        | Audit -     |                                  |
|---------------------------|-------------------------------|-------------------------------------|--------------|-------------|----------------------------------|
|                           |                               | Precautions / Contrai               | dications AR | E specified |                                  |
| DOB                       | Age                           | 1                                   |              |             |                                  |
| 07/19/2017                | 2Y 8M 7D                      |                                     |              | 4           | This section shows any allergies |
| - Precautions / Contra    | aindications                  |                                     |              |             | or risks the nationt has listed  |
|                           |                               |                                     |              |             |                                  |
| Precautions / Contraind   | lications                     | Comments                            |              | •           | with any comments.               |
| Allergy to eggs           |                               |                                     |              |             |                                  |
| (Yellow Fever, Yellow Fev | er, AF, Yellow Fever, UF)     |                                     |              |             |                                  |
| + Immunization Histor     | у                             |                                     |              |             |                                  |
|                           | unizations for today, 03/26/2 | <u>020 (2Y 8M 7D)</u>               |              |             |                                  |
| Recommendations for E     | 3UNNY, BUGS (896087) DO       | Prir<br>B: 07/19/2017 AGE: 2Y 8M 7D | Close        | Audit -     |                                  |

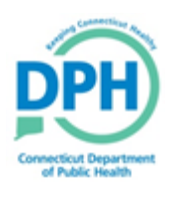

#### Recommendations Screen-Immunization History

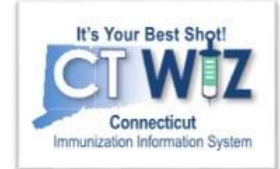

| DOB                                     | Age        | 170            |             |          |             |                                                              |   |                                   |
|-----------------------------------------|------------|----------------|-------------|----------|-------------|--------------------------------------------------------------|---|-----------------------------------|
|                                         | ZTOW       |                |             |          |             |                                                              |   | This section shows the            |
| + Precautions / Contraine               | dications  |                |             |          |             |                                                              |   | Vaccino                           |
| - Immunization History                  |            |                |             |          |             |                                                              |   |                                   |
| Vaccine                                 | Dose       | Date           | Age         | Clinic   | Status      | Reason                                                       | 1 | Dose #                            |
| DTaP / TD / Tdap                        | . 1        | 09/30/2017     | 0Y 2M 11D   |          | Valid       |                                                              |   | • Date                            |
| DTaP-Hib-IPV (Pentac                    | 2          | 12/01/2017     | 0Y 4M 12D   |          | Valid       |                                                              |   | <ul> <li>Δφρ</li> </ul>           |
| DTaP-Hib-IPV (Pentac                    | 3          | 04/26/2019     | 1Y 9M 7D    |          | Valid       |                                                              |   | A Status and Boason               |
| Polio                                   |            |                |             |          |             |                                                              | N | • Status and Reason               |
| DTaP-Hib-IPV (Pentac                    | : 1        | 09/30/2017     | 0Y 2M 11D   |          | Valid       |                                                              |   | for all vaccines in the patient's |
| DTaP-Hib-IPV (Pentac                    | 2          | 12/01/2017     | 0Y 4M 12D   |          | Valid       |                                                              |   | Immunization History              |
| DTaP-Hib-IPV (Pentac                    | 3          | 04/26/2019     | 1Y 9M 7D    |          | Valid       |                                                              |   |                                   |
| Hib                                     | 1          | 00/20/2017     | 0X 2M 11D   |          | Valid       |                                                              |   |                                   |
| DTaP-Hib-IPV (Pentac                    |            | 09/30/2017     |             |          | valiu       |                                                              |   |                                   |
| DTaP-Hib-IPV (Pentac                    | ; 2        | 12/01/2017     | 0Y 4M 12D   |          | Valid       |                                                              |   |                                   |
| DTaP-Hib-IPV (Pentac                    | 3          | 04/26/2019     | 1Y 9M 7D    |          | Valid       |                                                              |   |                                   |
| Pneumococcal                            | 1          | 09/30/2017     | 0Y 2M 11D   |          | Valid       |                                                              |   |                                   |
| Rotavirus                               |            |                |             |          |             |                                                              |   |                                   |
| <ul> <li>Rotavirus (Rotarix)</li> </ul> | 1          | 09/30/2017     | 0Y 2M 11D   |          | Valid       |                                                              |   |                                   |
| Нер В                                   | 4          | 07/10/2017     | 014 014 015 |          | Volid       |                                                              |   |                                   |
| Hep B, ped/adol                         | 1          | 07/19/2017     |             |          | Vallu       |                                                              |   |                                   |
| Hep B, ped/adol                         | 2          | 09/30/2017     | 0Y 2M 11D   |          | Valid       |                                                              |   |                                   |
| Hep B, ped/adol                         | 3          | 04/26/2019     | 1Y 9M 7D    |          | Valid       |                                                              |   |                                   |
| MMR<br>MMR                              |            | 01/25/2018     | 0Y 6M 6D    |          | ! Not Valid | Age: Too young, Allowable<br>Vaccine: Invalid administration |   |                                   |
| + Recommended immun                     | izations f | for today, 03/ | 26/2020 (2  | Y 8M 7D) |             |                                                              |   |                                   |

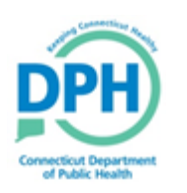

## **Recommended** Immunizations for today

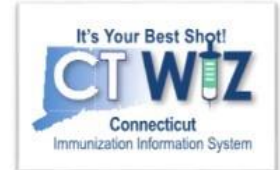

| Recommendations for BUNNY, BUGS (896087)                                                                    | DOB: 07/19/2017 AGE: 2Y 5M 4D                                                             |                                                |                                    |
|----------------------------------------------------------------------------------------------------|-------------------------------------------------------------------------------------------|------------------------------------------------|------------------------------------|
|                                                                                                    |                                                                                           | Print Clos                                     | se Audit <del>-</del>              |
|                                                                                                    |                                                                                           |                                                |                                    |
|                                                                                                    |                                                                                           |                                                |                                    |
| 07/10/2017 Age                                                                                              | D                                                                                         |                                                |                                    |
| 01/15/2017                                                                                                  | D                                                                                         |                                                |                                    |
| + Precautions / Contraindications                                                                           |                                                                                           |                                                |                                    |
| + Immunization History                                                                                      |                                                                                           |                                                |                                    |
| = Recommended immunizations for today, 12/                                                                  | 23/2019 (2Y 5M 4D)                                                                        |                                                |                                    |
|                                                                                                    |                                                                                           |                                                | The <b>Recommendation</b> section  |
| Vaccine                                                                                                    |                                                                                           | On-Hand                                        |                                    |
| DTaP                                                                                                    |                                                                                           | •                                              | shows everything that the child    |
| Hep A, ped/adol, 2D                                                                                         |                                                                                           |                                                |                                    |
| Influenza, Seasonal                                                                                         |                                                                                           | 0 <b>1</b>                                     | l is due for as of today (default) |
| MMR                                                                                                    |                                                                                           | 0                                              | is due for as of coday (deradice)  |
| PCV13                                                                                                    |                                                                                           | 0                                              |                                    |
| Varicella                                                                                                   |                                                                                           | G                                              |                                    |
| Please do not rely solely on the Recommender to forec<br>CDC Pink Book @ http://www.cdc.gov/vaccines/pubs/p | ast immunizations. Utilize clinical judgment and consult b<br>inkbook/index.html#chapters | oth the ACIP recommended immunization schedule | es and the                         |
| The first recommended return date is 01/20/2020 (2                                                          | Y 6M 1D)                                                                                  |                                                |                                    |
| Future recommendations based upon provider pref                                                             | erences for vaccines                                                                      |                                                | The Euture Recommendation          |
| Vaccine                                                                                                    | Date                                                                                      | Age                                            | The Future Recommendation          |
| Influenza, Seasonal                                                                                         | 01/20/2020                                                                                | 2Y 6M 1D                                       | soction shows the date that the    |
| Hep A, ped/adol, 2D                                                                                         | 06/23/2020                                                                                | 2Y 11M 4D                                      | section shows the date that the    |
| DTaP                                                                                                    | 07/19/2021                                                                                | 4Y 0M 0D                                       | child is due for future vaccines   |
| MMR                                                                                                    | 07/19/2021                                                                                | 4Y 0M 0D                                       | Child is due for future vaccines   |
| Polio-IPV                                                                                                   | 07/19/2021                                                                                | 4Y 0M 0D                                       | *accurate they received all of     |
| Varicella                                                                                                   | 07/19/2021                                                                                | 4Y 0M 0D                                       | assuming they received all of      |
| HPV9                                                                                                    | 07/19/2028                                                                                | 11Y 0M 0D                                      | to do y's recommended              |
| MOV(4 (Manageria)                                                                                           | 27/10/2020                                                                                | 11Y 0M 0D                                      | i todav s recommended              |
| MCV4 (Menactra)                                                                                             | 07/19/2028                                                                                |                                                |                                    |
| Recombinant Zoster                                                                                          | 07/19/2028<br>07/19/2067                                                                  | 50Y 0M 0D                                      |                                    |
| NCV4 (Menactra)<br>Recombinant Zoster<br>PCV13                                                              | 07/19/2028<br>07/19/2067<br>07/19/2082                                                    | 50Y 0M 0D<br>65Y 0M 0D                         | immunizations                      |
| Recombinant Zoster<br>PCV13                                                                                 | 07/19/2028<br>07/19/2067<br>07/19/2082                                                    | 50Y 0M 0D<br>65Y 0M 0D                         | immunizations                      |

Recommendations for BUNNY, BUGS (896087) DOB: 07/19/2017 AGE: 2Y 5M 4D

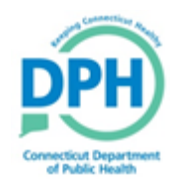

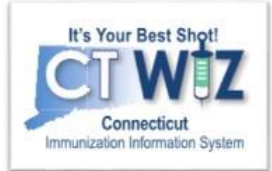

- Click on the <sup>1</sup> located at the top of the page to get a description of whichever screen you are on.
- Some pages have a Learn More link. Click on this to see short "How to" videos. These appear on a separate page so you can play videos while navigating through CT WiZ.
- Visit the CT WiZ training page <u>here</u>. The training page has numerous documents and step by step videos to help you.
- Still can't find an answer to your question? After you exhausted all the of the above options, submit a help desk ticket to get the quickest answer. You may do so <u>here</u>.

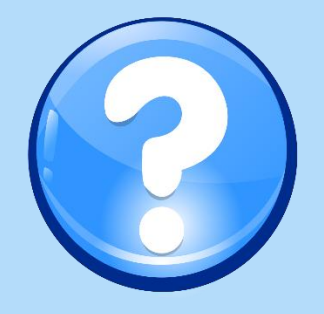